# 電話/電話帳

| 電話をかける/受ける       |    |
|------------------|----|
| 音声発信方法を切り替える     | 60 |
| 電話帳/通話履歴から電話をかける | 61 |
| オプションサービス        | 62 |
| 電話帳を利用する         | 65 |
| 電話帳をインポートする      | 68 |
| 電話帳をバックアップする     | 69 |

# 電話をかける/受ける

直接ダイヤルして電話をかける方法や、かかってきた電話の受けか た、着信中/通話中にできることを説明します。PHSで音声発信す る場合を例に説明します。

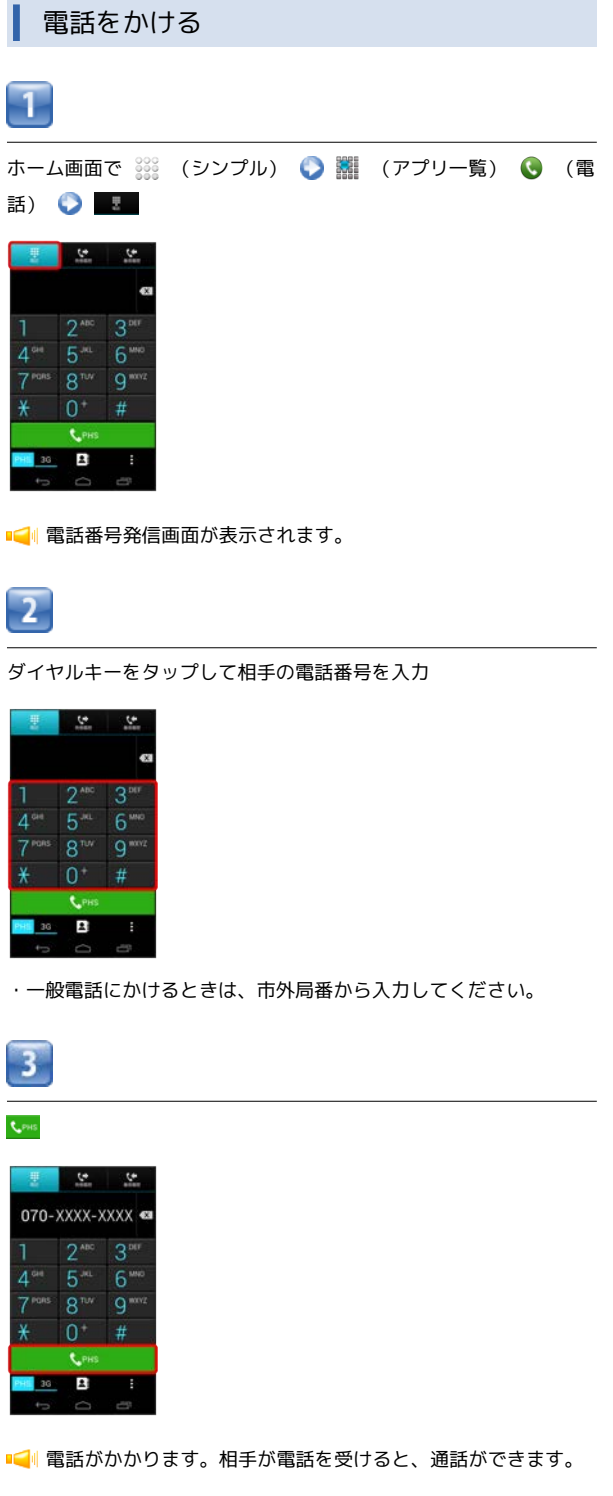

 ・3G発信をするときは、発信する前に 3G をタップして3G発信に 切り替えてください。

# 4

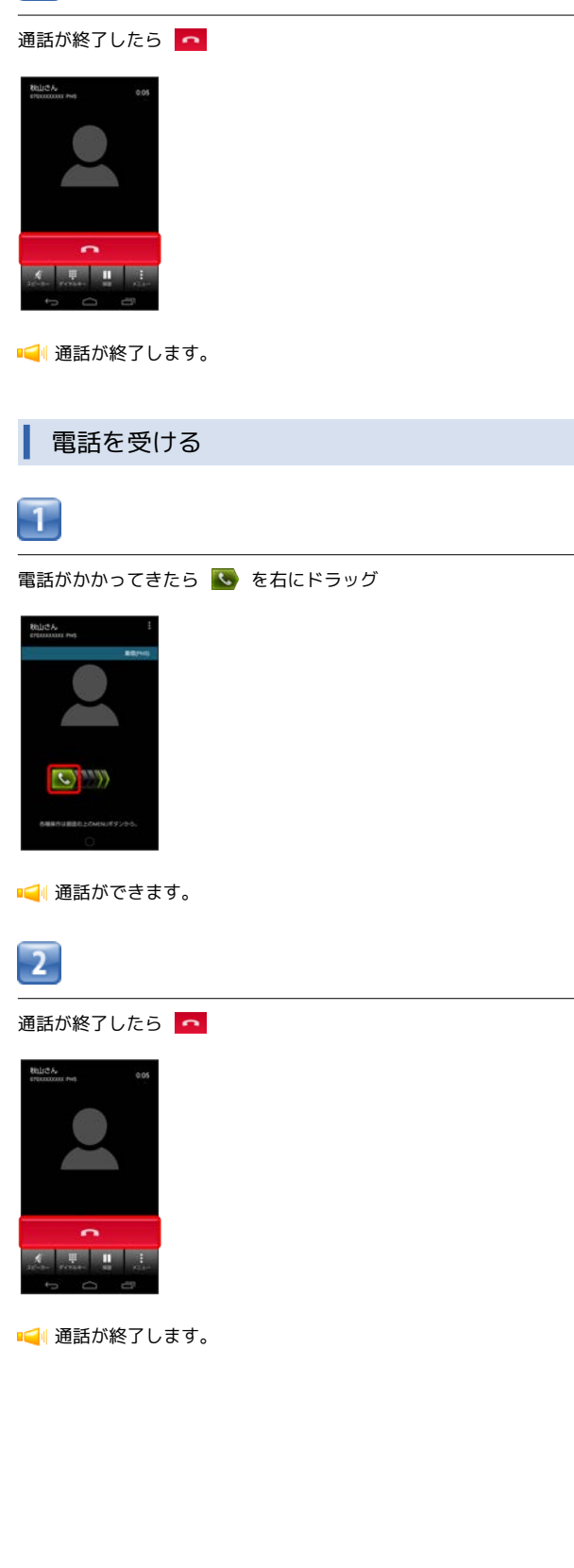

58

### 通話画面の見かた/通話中の操作

通話中は、アイコンをタップすることにより、次の機能が利用できます。

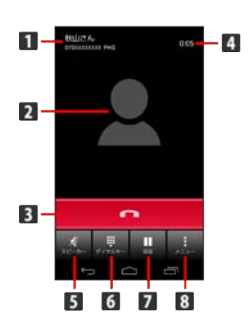

- 1 相手の名前/電話番号が表示されます。
- 2 連絡先に登録している画像が表示されます。
- 3 通話を終了します。
- 4 通話時間が表示されます。
- 5 スピーカーを使って通話します。
- 6 ダイヤルキーを表示します。
- 7 通話を保留します。
- 8 メニューを表示します。

### 通話について

#### 緊急通報位置通知について

3Gに設定中の本機から緊急通報を行うと、お客様が発信した際 の位置情報を緊急通報受理機関(警察など)へ通知します。この システムを「緊急通報位置通知」といい、受信している基地局測 位情報を元に算出した位置情報を通知します。

- ・お申し込み料金、通信料は一切かかりません。
- ・お客様の発信場所や電波の受信状況によっては、正確な位置が 通知されないことがあります。必ず口頭で、緊急通報受理機関
   へお客様の発信場所や目的をお伝えください。
- 「184」を付けて発信するなど、発信者番号を非通知にして緊急通報を行ったときは、位置情報は通知されません。ただし、人命などに差し迫った危険があると判断したときは、緊急通報受理機関がお客様の位置情報を取得することがあります。
- ・国際ローミングを使用しているときは、位置情報は通知されま せん。

#### 通話中の着信について

通話中に着信があると、かけてきた相手の名前/電話番号が表示 されます。

ただし、通話していないほうの電話番号に電話がかかってきたと きは、通話を終了して新たな着信に応答することができます。

#### 電話利用時の操作

録音された留守番電話を再生する

電話番号発信画面で 🗶 🜍 🦻 🖓 🕄 🌍 🚺 📀

| ۰. |  |  |
|----|--|--|
|    |  |  |
|    |  |  |

📢 ウィルコムの留守番電話センターに発信します。

通話中に着信した電話を確認する

表示される確認画面で OK

#### 番号非通知/番号通知を付加する

電話番号発信画面で 🚼 📀 番号非通知 (184) 付加 / 番 号通知 (186) 付加

分計発信を一時的に設定する (PHSのみ)

電話番号発信画面で 🚦 🕟 分計発信一時設定

分計発信一時設定を解除するには、 分計発信一時解除 をタッ プします。

#### 着信音を止める

- 着信中に 🕨 / 🖪 を押す
- 簡易留守録で応答する

着信中に 📘 🕟 簡易留守録応答

応答を保留する

着信中に 🚺 🕥 応答保留

着信を転送する(3Gのみ)

着信中に 🚦 🜔 転送

着信を拒否する

着信中に 🚦 🜔 拒否

#### 通話音量を調節する

通話中に 🕒 / 💽

#### 相手に音声が聞こえないようにする

通話中に 🧾 🜔 ミュート

通話中に 📃 📀 ミュート解除 をタップすると、ミュートを 解除できます。

### 別の相手に電話をかける

通話中に 
 通話を追加 ③ 別の相手の電話番号を入
 カ ④

### 🕜 こんなときは

- Q. 電話が繋がらない
- A. 相手の電話番号を市外局番からダイヤルしていますか。市外 局番など、「0」で始まる相手の電話番号からダイヤルして ください。
- A. 電波状態が悪くありませんか。電波の届く場所に移動してか らかけ直してください。
- Q. 通話しづらい
- A. 騒音がひどい場所では、正しく通話ができないことがあります。
- A. スピーカーで通話するときは、通話音量を確認してください。通話音量を上げると通話しづらくなることがあります。
- Q. 通話中に「プチッ」と音が入る
- A. 移動しながら通話していませんか。電波が弱くなって別のエ リアに切り替わるときに発生することがあります。故障では ありません。
- Q. PHSで通話中に受話部から警告音が聞こえる
- A. 電波状態が悪いときに圏外警告音を鳴らします。電波の届く 場所に移動してください。

# 音声発信方法を切り替える

通知パネルで簡単にPHS発信と3G発信を切り替えることができま す。

### PHSと3Gを切り替える

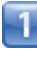

ステータスバーを下にドラッグ/フリック

📢 通知パネルが表示されます。

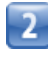

### 

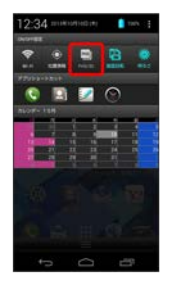

📢 音声発信方法が切り替わります。

・ 🔄 / 🔜 をタップするたびに、音声発信方法がPHS / 3Gに切り替 わります。

# 電話帳/通話履歴から電話をかける

電話帳や通話履歴を利用して、簡単に電話をかけることができま す。

電話帳から電話をかける

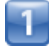

ホーム画面で 🎬 (シンプル) 📀 🎆 (アプリー覧) 📀 😫 (電話帳)

📢 電話帳画面が表示されます。

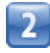

対象の連絡先をタップ

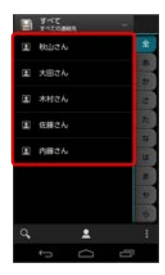

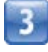

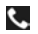

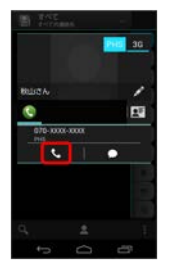

■ ■ 電話がかかります。相手が電話を受けると、通話ができます。

・発信する前に 30 をタップすると、3G発信に切り替わります。

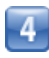

通話が終了したら 🧖

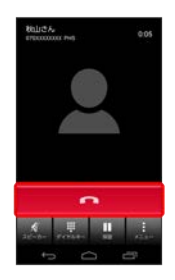

📢 通話が終了します。

| 通話履歴から電話をかける                                                                                                    |
|----------------------------------------------------------------------------------------------------|
| 1                                                                                                    |
| ホーム画面で 🎎 (シンプル) 📀 雛 (アプリー覧) 📀 📀<br>(電話) 📀 🔽 (発信履歴)/ 坚 (着信履歴)                                                                                                    |
| Image: Constraint of the second second se |
| 📢 発信/着信履歴一覧画面が表示されます。                                                                                                    |
| 2                                                                                                    |
| - 対象の履歴の 📞                                                                                                    |
| Ball CA       C         Ball CA       C         A F and 10 (100)       C         C       C         A f and 10 (100)       C         C       C         A f and 10 (100)       C         C       C         A f and 10 (100)       C         C       C         C       C         C       C         C       C         C       C         C       C         C       C         C       C                                                                                                    |
| 📢 電話がかかります。相手が電話を受けると、通話ができます。                                                                                                    |
| ・発信する前に 36 をタップすると、3G発信に切り替わります。                                                                                                    |
| 3                                                                                                    |
| 通話が終了したら                                                                                                    |
| ● 通話が終了します。                                                                                                    |

### 発着信履歴利用時の操作

簡易留守録を再生する

着信履歴一覧画面で対象の履歴をタップ 💽 (簡易留守録再生) ・簡易留守録があるときにのみ表示されます。

メールを作成する

履歴一覧画面で対象の履歴をタップ 🕟 🌅 📀 🚖

ライトメールを作成する

履歴一覧画面で対象の履歴をタップ 🜔 🌅 😒 💆

電話帳に登録する

履歴一覧画面で対象の履歴をタップ 📀 電話帳に登録

着信拒否リストに登録する

履歴一覧画面で対象の履歴をタップ 📀 (着信拒否登録) 📀

#### 履歴を削除する

履歴一覧画面で対象の履歴をロングタッチ 📀 1件削除 📀 OK

履歴をすべて削除する

履歴一覧画面で
 第
 第
 第
 第
 ○
 ○
 ○
 ○
 ○
 ○
 ○
 ○
 ○
 ○
 ○
 ○
 ○
 ○
 ○
 ○
 ○
 ○
 ○
 ○
 ○
 ○
 ○
 ○
 ○
 ○
 ○
 ○
 ○
 ○
 ○
 ○
 ○
 ○
 ○
 ○
 ○
 ○
 ○
 ○
 ○
 ○
 ○
 ○
 ○
 ○
 ○
 ○
 ○
 ○
 ○
 ○
 ○
 ○
 ○
 ○
 ○
 ○
 ○
 ○
 ○
 ○
 ○
 ○
 ○
 ○
 ○
 ○
 ○
 ○
 ○
 ○
 ○
 ○
 ○
 ○
 ○
 ○
 ○
 ○
 ○
 ○
 ○
 ○
 ○
 ○
 ○
 ○
 ○
 ○
 ○
 ○
 ○
 ○
 ○
 ○
 ○
 ○
 ○
 ○
 ○
 ○
 ○
 ○
 ○
 ○
 ○
 ○
 ○
 ○
 ○
 ○
 ○
 ○
 ○
 ○
 ○
 ○
 ○
 ○
 ○
 ○
 ○
 ○
 ○
 ○
 ○
 ○
 ○
 ○
 <li

# オプションサービス

便利な音声電話用オプションサービスが利用できます。

### オプションサービスについて

次のオプションサービスが利用できます。

| サービス名                            | 説明                                       |
|----------------------------------|------------------------------------------|
| 着信転送サービ<br>ス (PHS)               | 圏外時や電源を切っているとき、あらかじめ<br>指定した電話番号へ転送します。  |
| 留守番電話サー<br>ビス (PHS) <sup>1</sup> | 圏外時や電話に出られないとき、留守番電話<br>センターで伝言をお預かりします。 |
| 分計発信サービ<br>ス (PHS) <sup>1</sup>  | 通話料金の請求先を2ヶ所に分けることができ<br>ます。             |
| 通信中着信サー<br>ビス (PHS)              | 通話中に着信させることができます。                        |
| 発信者番号通<br>知サービス<br>(PHS)         | お客様の電話番号を相手に通知したり、通知<br>しないようにしたりできます。   |
| 発信者番号通<br>知サービス<br>(3G)          | お客様の電話番号を相手に通知したり、通知<br>しないようにしたりできます。   |

1 別途お申し込みが必要です。

着信転送サービスを利用する (PHS)

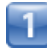

ホーム画面で 🧱 (シンプル) 🜔 🕸 (設定)

|  | _ |
|--|---|
|  |   |
|  |   |
|  |   |
|  |   |
|  |   |
|  |   |
|  |   |
|  |   |
|  |   |
|  |   |
|  |   |
|  |   |
|  |   |
|  |   |
|  |   |
|  |   |

通話

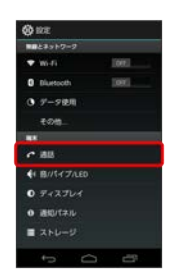

■通話設定画面が表示されます。

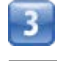

【サービス問い合わせ(PHS)】 🜔 【着信転送サービスセンター】

#### OK)

- ・着信転送サービスセンターと通話することで転送先の管理を行い ます。
- ・着信転送サービス (PHS) と留守番電話サービス (PHS) は同時に 利用できません。
- ・音声発信方法が3Gに設定されているときは、着信転送サービス (PHS)は利用できません。

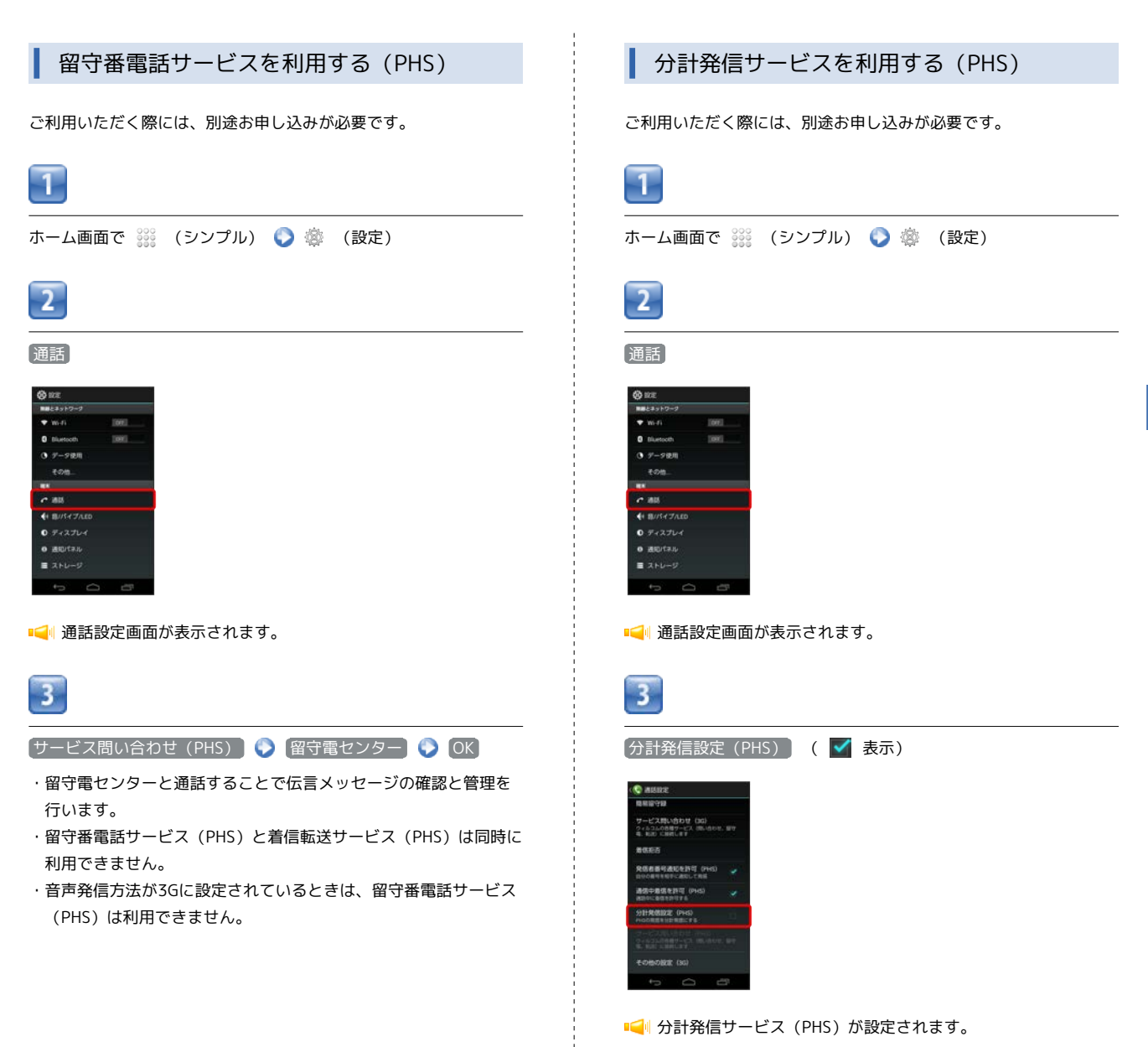

・ステータスバーの 📶 が、 📶 に変わります。

|                                                                                                    | 1                                                                                                    |
|----------------------------------------------------------------------------------------------------|----------------------------------------------------------------------------------------------------|
| 通信中着信サービスを利用する (PHS)                                                                                                    | 発信者番号通知サービスを利用する<br>(PHS)                                                                                                    |
| 1                                                                                                    | 1                                                                                                    |
| <br>ホーム画面で 🎬 (シンプル) 🜔 🕸 (設定)                                                                                                    |                                                                                                    |
| 2                                                                                                    |                                                                                                    |
| 通話                                                                                                    | <u>а</u> ш                                                                                                    |
| ● ##<br>■##<br>● 10/##10 ##<br>● 7-98#<br>● 7-98#<br>● | 世史<br>・<br>・<br>・<br>・<br>・<br>・<br>・<br>・<br>・<br>・<br>・<br>・<br>・                                                                                                    |
|                                                                                                    | ■< ■ 通話設定画面が表示されます。                                                                                                    |
| 3<br>通信中着信を許可(PHS) ( ✔ 表示)                                                                                                    | 3                                                                                                    |
|                                                                                                    | 「発信者番号通知を許可(PHS)」( 🗹 表示)                                                                                                    |
| ■<br>デービスからなりでは<br>またのないです。●<br>All All All All All All All All All All                                                                                                    | ★ Market Windows (19)<br>★ Carding (19)<br>★ Carding (19)<br>★ |
|                                                                                                    | 1<br>                                                                                                    |

### 発信者番号通知サービスを利用する(3G)

音声発信方法が3Gに設定されているときにのみ、発信者番号通知 サービス (3G)を設定できます。

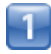

ホーム画面で 🗱 (シンプル) 📀 🕸 (設定)

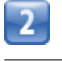

通話

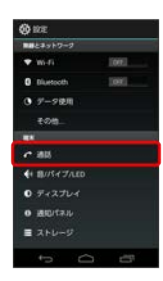

📢 通話設定画面が表示されます。

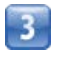

その他の設定(3G)

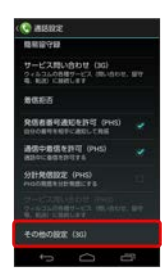

・音声発信方法が3Gの場合に選択できます。

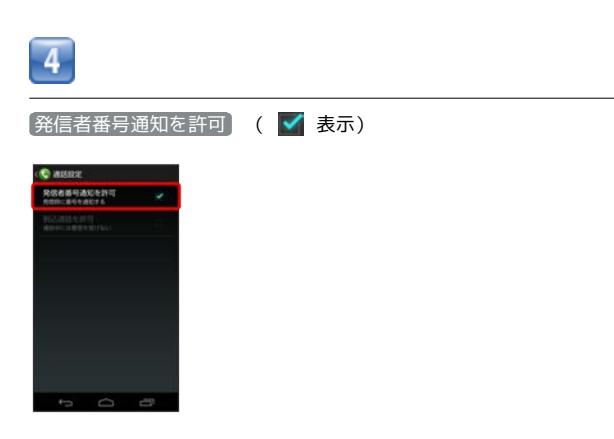

➡< 発信者番号通知サービス (3G) が設定されます。</p>

# 電話帳を利用する

電話帳に電話番号やメールアドレスなどを登録できます。

新しい連絡先を登録する

# 1

ホーム画面で 🎬 (シンプル) 🚫 🎆 (アプリー覧) 🚫 📓 (電話帳)

📢 電話帳画面が表示されます。

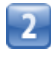

📙 📀 使用するアカウントをタップ

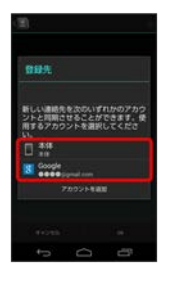

# 3

各項目を入力 🌍 💽

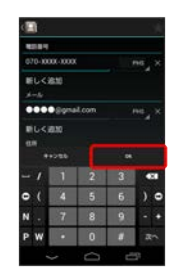

📢 連絡先が登録されます。

### 連絡先を確認する

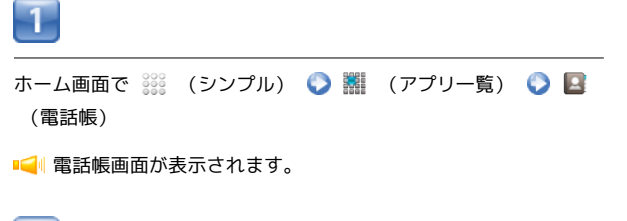

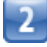

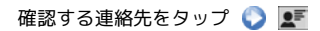

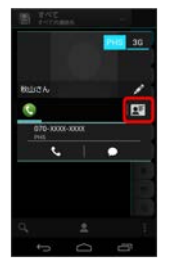

■┥ 連絡先詳細画面が表示されます。

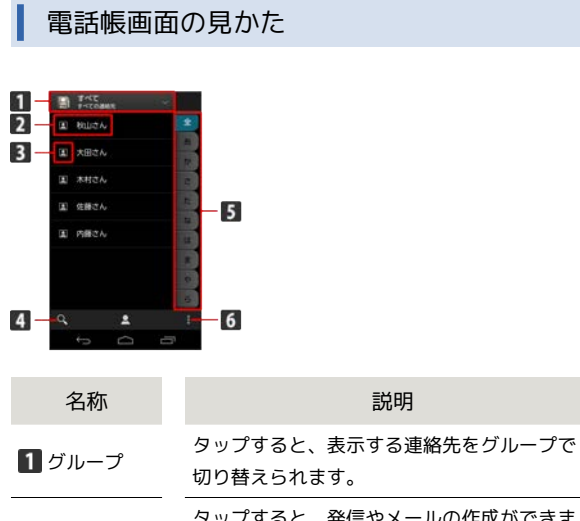

| 2 連絡先  | タップすると、発信やメールの作成ができま<br>す。<br>- |  |
|--------|---------------------------------|--|
| 3 画像   | 登録している画像などが表示されます。              |  |
| 4 検索   | 連絡先を検索できます。                     |  |
| 5 索引   | 索引から連絡先を探せます。                   |  |
| 6 ×ニュー | <br>電話帳の設定や編集などができます。           |  |

| 連絡先を編集する                                           |
|----------------------------------------------------|
| 1                                                  |
| ー<br>ホーム画面で 333 (シンプル) 📀 2011 (アプリー覧) 📀 😫<br>(電話帳) |
| ■ 【■ 電話帳画面が表示されます。                                 |

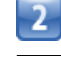

対象の連絡先をロングタッチ

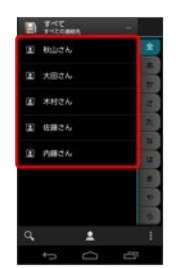

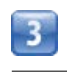

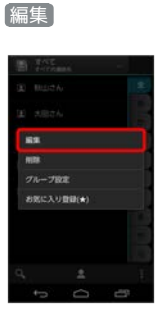

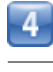

各項目を編集 🌍 0K

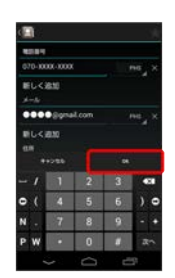

■📢 連絡先の変更が完了します。

# 連絡先を削除する 電話帳利用時の操作 自分の電話番号を確認する 1 電話帳画面で 🚦 🌔 プロフィール表示 ホーム画面で 🎬 (シンプル) 🜔 🎆 (アプリー覧) 🜔 🎑 (電話帳) グループを作成する 電話帳画面で 📕 🜔 グループ編集 🌔 新しいグループの作 2 成 🜔 追加する連絡先をタップ 🜔 💽 🌖 グループの名前 を入力 🌔 OK 対象の連絡先をロングタッチ グループに連絡先を追加する 電話帳画面で 🚦 🕟 グループ編集 🕟 対象のグループを タップ 🜔 連絡先の登録 🜔 対象の連絡先を選択 🌔 OK SNSの画像を連絡先の画像として表示する 電話帳画面で 📕 📀 SNS画像登録 📀 利用するSNSを選択 ● 画面の指示に従って操作 3 削除 登録した画像を電話帳画面に表示するかどうかを設 定する 電話帳画面で 🚦 📀 サムネイル画像表示 ・サムネイル画像表示 をタップするたびに、設定( 🗹 ) / 解 除( )が切り替わります。 お死に入り登録(★) 連絡先を選択して削除する 電話帳画面で 🚦 🕟 削除 🕟 対象の連絡先を選択 🕟 削 除 🜔 OK 4 OK 連絡先を共有する 📢 連絡先が削除されます。 電話帳画面で対象の連絡先をタップ 🜔 💽 🚫 🛃 🜔 アプ リケーションを選択 🕟 画面の指示に従って操作 ほかの連絡先に統合する 電話帳画面で対象の連絡先をタップ 🜔 🗾 🕟 統 合 🜔 統合先の連絡先をタップ 統合した連絡先を元に戻す 電話帳画面で対象の連絡先をタップ 🜔 🛒 🜔 🚮 割 🜔 OK 着信時の動作を個別に設定する 電話帳画面で対象の連絡先をタップ 🕥 💵 📀 着信 音を設定 🜔 各項目を設定 🌔 🔿

#### 連絡先をホーム画面に配置する

電話帳画面で対象の連絡先をタップ 🕥 📰 🕥 赤一 広画面に配置

発信時のPHS発信/3G発信を設定する

電話帳画面で対象の連絡先をタップ 📀 🎮 🖊 🔳

### \rm 電話帳利用時のご注意

### 電話帳の消失または変化について

電話帳に登録したデータは、バッテリーを長い間外していたり、 バッテリー残量のない状態で放置したりすると、消失または変化 してしまうことがあります。また、事故や故障でも同様の可能性 があります。大切な電話帳などは、控えをとっておかれることを おすすめします。なお、電話帳が消失または変化した場合の損害 につきましては、当社では責任を負いかねますのであらかじめご 了承ください。

#### 本体メモリの空き容量について

本体メモリの空き容量が少ないと、連絡先の編集/削除ができない場合があります。ご注意ください。

# 電話帳をインポートする

microSDカードから電話帳をインポートす る

microSDカードにバックアップした電話帳をインポート (読み込み) できます。あらかじめ、microSDカードを取り付けておいてく ださい。

### 1

ホーム画面で 🗱 (シンプル) 🚫 🎆 (アプリー覧) 🚫 🛃 (電話帳)

📢 電話帳画面が表示されます。

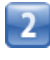

- 🜔 インポート/エクスポート

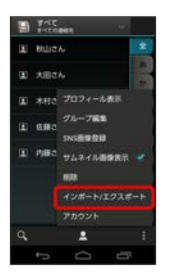

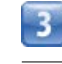

SDカードからインポート

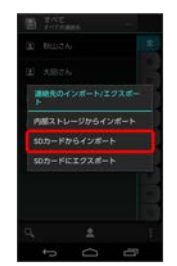

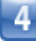

画面の指示に従って操作

◄ インポートが完了します。

### 赤外線で電話帳をインポートする

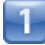

ホーム画面で 🎬 (シンプル) 📀 🎆 (アプリー覧) 📀 🤶 (赤外線)

📢 赤外線画面が表示されます。

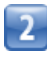

赤外線受信

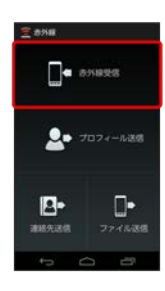

3

相手機器でデータ送信の操作を実行 📀 💽 📀 🕅

- ・認証コード入力画面が表示された場合は、認証コードを入力して
   OK をタップします。
- ・認証コードは、正しい通信相手かどうかをお互いに確認するため の暗証番号です。送信側/受信側で同じ数字(4桁)を入力しま す。特に決まった数字ではなく、その通信限りのものです。

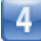

電話帳登録の操作を行う

## 電話帳をバックアップする

microSDカードに電話帳をバックアップ (保存) できます。

microSDカードに電話帳をバックアップする

あらかじめ、microSDカードを取り付けておいてください。

# 1

ホーム画面で 🔐 (シンプル) 📀 🎆 (アプリー覧) 📀 国 (電話帳)

📢 電話帳画面が表示されます。

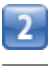

🚦 🜔 【インポート/エクスポート】

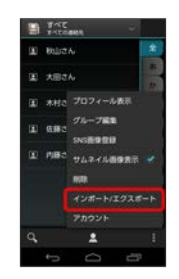

# 3

[SDカードにエクスポート]

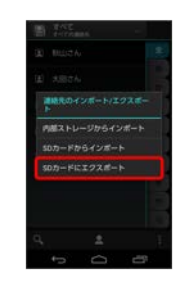

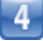

画面の指示に従って操作

📢 microSDカードに連絡先が保存されます。